The type of evaluation you're distributing can determine many of the session settings you'll want to select. This article provides suggestions per eval type for each session builder tab.

## People Tab 郄

| Туре | of Eval | luation |
|------|---------|---------|
|------|---------|---------|

Faculty Eval Resident

Resident Eval Faculty

Resident Evaluation of Rotation

#### Statuses

Choose the statuses you use for Evaluator

- Faculty
- Attending
- PD

## Subject

- Resident Statuses
- Fellow Statuses

Include Faculty from outside departments: Select all depts to make sure you get every possible match.

Choose the statuses you use for Evaluator

- Resident Statuses
- Fellow Statuses

### Subject

- Faculty
- Attending
- PD

Include Res from outside programs if you want their input on your faculty

Choose the statuses you use for Evaluator Status

- Res
- Fellow

| 360 | Eval | luation |
|-----|------|---------|
|     |      |         |

Peer to Peer Self Evaluation

## **Rotations Tab**

| Type of Evaluation              | Rotations                                                                                                    |  |
|---------------------------------|----------------------------------------------------------------------------------------------------|--|
| Faculty Eval Resident           | Include all rotations from your department. If you want faculty from<br>other departments to evaluate your residents, select those departments<br>from the Department drop-down list and include those rotations in the<br>Active Rotations list. |  |
| Resident Eval Faculty           | Select all rotations in your department. Usually, rotations from outside<br>departments are not included because the other departments only want<br>their residents to evaluate their faculty.                                                    |  |
| Resident Evaluation of Rotation | Select all rotations you want the residents to evaluate.                                                                                                    |  |
| 360 Evaluation                  | This type of session is usually manually matched when nurses and allied health are not on the schedule.                                                                                                    |  |
| Peer to Peer                    | Select all rotations to be used in the evaluation                                                                                                    |  |
| Self Evaluation                 | Usually, this type of session is not based on the schedule and manually matched.                                                                                                    |  |

Suggested Distribution Session Settings by Evaluation Type : GME

Evaluator

Subject

Choose the statuses you use for

• Resident Statuses

• Nurse, Allied Health, PA etc.

Evaluator and Subject statuses are the same

Evaluator and Subject statuses are the same

Subject Status None (the Rotation is the Subject)

# Evaluations Tab

If you name your evaluations to reflect subject and evaluator, that can help you find the right form.

https://gme-support.new-innov.com/support/solutions/articles/5000730968-suggested-distribution-session-settings-by-evaluation-type

| 10/30/23, 3:46 PM               | Su |
|---------------------------------|----|
| Type of Evaluation              |    |
| Faculty Eval Resident           |    |
| Resident Eval Faculty           |    |
| Resident Evaluation of Rotation |    |
| 360 Evaluation                  |    |
| Peer to Peer                    |    |

Self Evaluation

# Settings Tab 🧇

Anonymity None Usually Totally Anonymous Usually Anonymous to Subject (for Reporting purposes) or Totally Anonymous Elective anonymity or totally anonymous

Elective anonymity or totally anonymous

None

Email Settings: Enable or disable notifications to evaluators and/or Administrators.

# Match Schedule Tab

| Type of Evaluation              | Matching                                                                                                    |  |
|---------------------------------|----------------------------------------------------------------------------------------------------|--|
| Faculty Eval Resident           | At the end of each rotation. Matches based on the Block Schedule                                                                                       |  |
|                                 | Usually at the end of each rotation. Matches based on the Block Schedule                                                                               |  |
| Resident Eval Faculty           | However, some institutions only evaluate faculty once or twice a year.<br>Create the number of intervals you use and match using the Block<br>Schedule |  |
| Resident Evaluation of Rotation | At the end of each rotation. Matches based on the Block Schedule                                                                                       |  |
| 360 Evaluation                  | Create the number of intervals based on your institution or program standards and Manually Match the session.                                          |  |
| Peer to Peer                    | Create the number of intervals based on your institution or program standards and Manually Match the session.                                          |  |
| Self Evaluation                 | Create the number of intervals based on your institution or program standards and Manually Match the session.                                          |  |